#### 1. Click create log in account

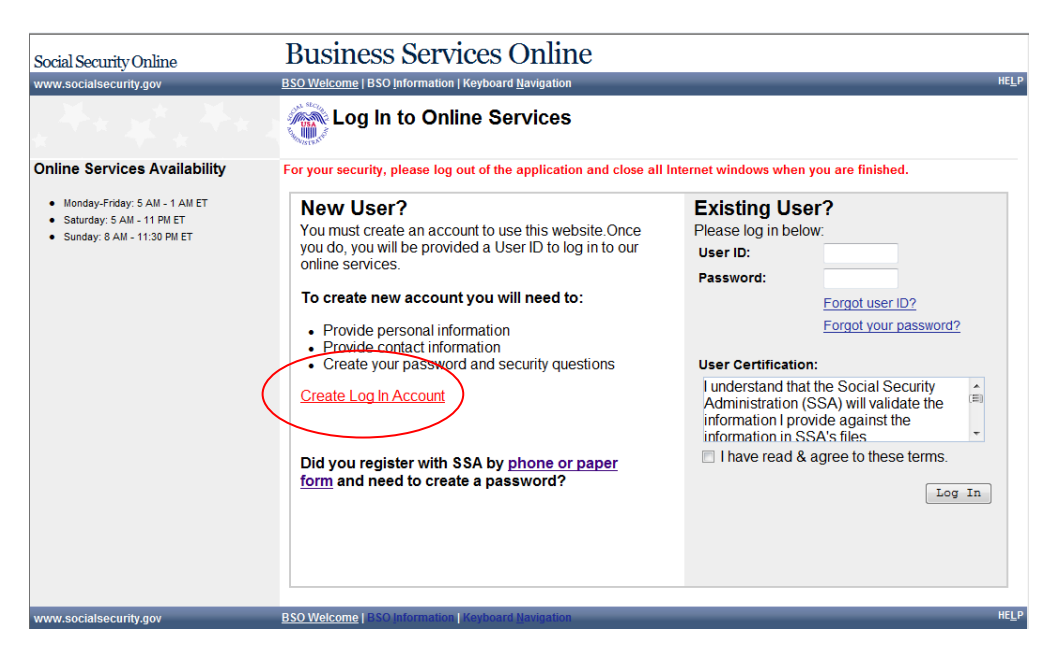

# 2. Accept the Attestation

| social security online                                                                     | BSO Welcome   BSO Information   Keyboard Ilavigation                                                                                                    |
|--------------------------------------------------------------------------------------------|----------------------------------------------------------------------------------------------------|
| Inline Services Availability                                                               | HELI                                                                                                    |
| Monday-Friday: 5 AM - 1 AM ET     Saturday: 5 AM - 11 PM ET     Sunday: 8 AM - 11:30 PM ET | User Registration Attestation                                                                                                    |
|                                                                                            | Please read the following information about registering to use Business Services Online.                                                                                                    |
|                                                                                            | Please select the link below to read about SSA's legal authority for collecting information.                                                                                                    |
|                                                                                            | Paperwork Reduction Act Statement                                                                                                    |
|                                                                                            | Registering for Business Services                                                                                                    |
|                                                                                            | To obtain a User ID and password, complete the registration form and select the submit button on the following<br>page. The information you submit will be verified against our records.                                                                                                    |
|                                                                                            | Upon successful registration, you will have your User ID and password.                                                                                                    |
|                                                                                            | You may update your registration information or change your password at any time.                                                                                                    |
|                                                                                            | I understand that the Social Security Administration (SSA) will validate the information I provide against the<br>information in SSA's files.                                                                                                    |
|                                                                                            | User Certification for SSA Business Services Online                                                                                                    |
|                                                                                            | I certify that:                                                                                                    |
|                                                                                            | <ul> <li>I understand that SSA may prevent me from using these services if SSA determines or suspects there has<br/>been misuse of these services.</li> </ul>                                                                                                    |
|                                                                                            | I understand that I may be subject to penalties if I submit fraudulent information.                                                                                                    |
|                                                                                            | <ul> <li>I am aware that any person who knowingly and willingly makes any representation to falsely obtain information from Social Security records and/or intends to deceive the Social Security Administration as to the true identity of an individual could be punished by a fine or imprisonment, or both.</li> </ul> |
|                                                                                            | By selecting the "I Accept" button, you certify that you have read, understand and agree to the user<br>certification of Business Services Online.                                                                                                    |
|                                                                                            | I Do NOT Accept                                                                                                    |

## 3. Add user information and click next.

| Workdowney (1)       B% (Workder) (2)       B% (Workder) (2)       Center a Login Account         Workday (Finday (5 AM - 11 AM ET)       Step 1: Provide information       Step 1: Provide information         Create an Account       The information you provide will be compared against our records in order to verify your identity.         1       Provide information         2       Create Password         3. Review and Submit       Personal Information         7       First         4. Print User ID       Personal Information         *       Personal Information         *       First         *       Model • Excels against our records in order to verify your identity.         *       Indicates required information         2       Create Password         3. Review and Submit       Personal Information         *       Print User ID         Personal Information       *         *       *         *       Model • Step 1: Step 1: Ste                                                                                                    | Social Security Online                                           | Business Ser                               | vices Or                | nline                  |                                      |          |
|----------------------------------------------------------------------------------------------------|------------------------------------------------------------------|--------------------------------------------|-------------------------|------------------------|--------------------------------------|----------|
| Shine Services Availability <ul> <li>Monday-Finday: 5AM-11 AW ET</li> <li>Standay: 5AM-11 BM ET</li> </ul> Step 1: Provide Information <ul> <li>Standay: 5AM-11 BM ET</li> <li>Step 1: Provide Information</li> </ul> Step 1: Provide Information <ul> <li>Provide Information you provide will be compared against our records in order to verify your identify.             'Indicates required information         </li></ul> <ul> <li>Provide Information to the topological Expension date: 1901/0012</li> <li>Personal Information</li> </ul> <ul> <li>Provide Information</li> <li>Personal Information</li> <li>Personal Information</li> <li>Personal Information</li> </ul> <ul> <li>Personal Information</li> <li>Personal Information</li> <li>Personal Information</li> <li>Personal Information</li> <li>Personal Information</li> <li>Personal Information</li> <li>Personal Information</li> <li>Personal Contact Information</li> <li>Personal Contact Information</li></ul>                                                                                                    | www.socialsecurity.gov                                           | BSO <u>W</u> elcome   📽 BSO Infor          | mation   🖻 Keybo        | ard <u>N</u> avigation |                                      | 🖶 HELP   |
| <ul> <li>Monday-Friday: 5 AM - 11 Am ET</li> <li>Satuday: 5 AM - 11 PM ET</li> <li>Studay: 3 AM - 1130 PM ET</li> <li>Create an Account         <ul> <li>Provide Information</li> <li>Create Parsword</li> <li>Provide Information</li> <li>Create Parsword</li> <li>Priore Parsword</li> <li>Priore Parsword</li> <li>Priore Parsword</li> <li>Priore Parsword</li> <li>Priore Parsword</li> <li>Priore Parsword</li> <li>Prevent Otto Biology Expension dat: 103/2012</li> </ul> </li> </ul>                                                                                                    | Online Services Availability                                     | Create a l                                 |                         | unt                    |                                      | <u>U</u> |
| Eff       Standardy SAM - 11PMET         Standardy SAM - 1130 PMET       Step 1: Provide Information         Create an Account       Information you provide will be compared against our records in order to verify your identity.         1. Provide Information       The information you provide will be compared against our records in order to verify your identity.         1. Provide Information       The information you provide will be compared against our records in order to verify your identity.         1. Provide Information       The information you provide will be compared against our records in order to verify your identity.         1. Provide Information       The information you provide will be compared against our records in order to verify your identity.         1. Provide Information       The information you provide will be compared against our records in order to verify your identity.         2. Provide Information       The information         "Out of the information       The information         "Date of Birthi:       Date of Birthi:         Date of Birthi:       Date of Birthi:         Date of Birthi:       Date of Birthi:         Date of Birthi:       Date of Birthi:         Date of Birthi:       Date of Birthi:         Date of Birthi:       Date of Birthi:         Date of Birthi:       Date of Birthi:         Date of Birthi:       Date of Birthi:                                                                                                    | <ul> <li>Monday-Eriday: 5 AM - 1 AM</li> </ul>                   |                                            |                         |                        |                                      |          |
| Studiay: 5 AM - 11 PM ET Studiay: 8 AM - 11 30 PM ET Step 1: Provide Information Create an Account Provide Information Create Password Review and Submit Personal Information Personal Information Vance: Vance:<                                                                                                    | ET                                                               |                                            |                         |                        |                                      |          |
| • Sunday: 8 AM - 11:30 PMET   Create an Account   1. Provide Information   2. Create Password   3. Review and Submit   4. Print User ID   Personal Information   Vame:   UBSON   *State:   *Country:   *State:   *State:   *Country:   *State:   *Country:   *State:   *State:  *                                                                                                    | Saturday: 5 AM - 11 PM ET                                        | Step 1: Provid                             | e Information           |                        |                                      |          |
| Create a Account       In eriodic information         2. Oracle Password       The information (bit 100 4008 Experision date: 10012012)         3. Review and Submit       Personal Information         7. Triangle Password       Middle         10. Triangle Password       Personal Information         7. Triangle Password       Personal Information         7. Triangle Password       Personal Information         7. Triangle Password       Middle       "Last         7. Triangle Password       Suffix         7. Triangle Password       Middle       "Last         7. Triangle Password       Suffix         7. Triangle Password       Middle       "Last         7. Triangle Password       Suffix         7. Triangle Password       Middle       "Last         7. Social Security Number (SSN):       Social Security Number (SSN):         7. Social Security Textme       Triangle Password         8. Social Security Textme       Triangle Password         9. More Information       Personal Contact Information         * Country:       Note       21225         * State:       * Zip Code:       Ext:         * Social Security Textme       Note       21225         * Social Security Textme       Note       2122                                                                                                    | <ul> <li>Sunday: 8 AM - 11:30 PM ET</li> </ul>                   |                                            |                         |                        |                                      |          |
| Create an Account       The information you provide will be compared against our records in order to verify your identity. Indicates required information         2 Create Password       The information you provide will be compared against our records in order to verify your identity. Indicates required information         2 Private Password       The information you provide will be compared against our records in order to verify your identity. Indicates required information         3 Private Password       The information you provide will be compared against our records in order to verify your identity. Indicates required information         4 Private Password       The information you provide will be compared against our records in order to verify your identity. Indicates required information         • Personal Information       • Personal Information         • Personal Contact Information       • Personal Contact Information         • Output Information       • Output Information         • Output Information       • Output Information         • Output Information       • Output Information         • Output Information       • Output Information         • Output Information       • Output Information         • Output Information       • Output Information         • Output Information       • Output Information         • Output Information       • Output Information         • Output Information       • Output Information         •                                                                                                    |                                                                  |                                            |                         |                        |                                      |          |
| Create an Account   I. Provide Information   2. Create Password   3. Provide Information   Personal Information   2. Print User ID   Personal Information Personal Information Personal Information Personal Information Personal Information Personal Information Personal Information Personal Information Personal Information Personal Information Personal Contact Information Personal Contact Information Parsonal Contact Information Personal Contact Information Personal Contact Information Personal Contact Information Personal Contact Information Personal Contact Information Parsonal Contact Information Personal Contact Information Parsonal Contact Information Personal Contact Information Personal Contact Information Parsonal Contact Information Personal Contact Information Personal Contact Information Parsonal Contact Information Personal Contact Information Personal Contact Information Parsonal Contact Information Personal Contact Information Parsonal Contact Information Parsonal Contact I       |                                                                  |                                            |                         |                        |                                      |          |
| Provide Information Create Password Personal Information Personal Information Name: Jacobi ed Birth: Jacobi ed Birth: Jacobi ed Birth: Jacobi ed Birth: Joint User ID Personal Contact Information Personal Contact Information Contry: Joint ed States Home Street Address: Goi Scourtry BLVD State: Zip Code: Ext: Descination: Ext: Topolation: Topolation: First Number: Joint ed Birth: Joint ed States Personal Contact Information City: State: Zip Code: Ext: Ext: Ext: Descination: Topolation: Ext: Topolation: Topolation: Ext: Topolation: Topolation: Topolation: Ext: Topolation: Topolation:                                                                                                    | Create an Account                                                | The information you prov                   | vide will be com        | pared against our i    | records in order to verify your ider | ntity.   |
| Create Password Form Approved. 0HB No. 0960-9828 Expression date: 10312012 Personal Information Personal Information <b>Output Output Output Personal Information Personal Information Personal Information Personal Information Social Security Number (SSN):</b> Subject Information <b>Personal Contact Information Personal Contact Information Personal Security Buryn State: Zip Code: Ext: Personal Contact Information Personal Contact Information Personal Contact Information Personal Contact Information Personal Security Buryn Personal Contact Information Personal Contact Information Personal Contact Information Personal Contact Information Personal Contact Information Personal Contact Information Personal Contact Information Personal Contact Information Personal Contact Information Personal Contact Information Per</b>                                                                                                    | 1 Provide Information                                            | * Indicates required infor                 | rmation                 |                        |                                      |          |
| Personal Information          *Name:                                                                                                    | 2. Create Password     3. Review and Submit     4. Print User ID | Form Approved: OMB No. 0960-06             | .26 Expiration date: 10 | /31/2012               |                                      |          |
| *Name:   UTASON   *First   Middle   *Date of Birth:   10121901   mmddyyyy   *Social Security Number (SSN):   522123456   X000000X   *Othere Information   Personal Contact Information    *Country:   United States   *Home Street Address:   6491 SECURITY BLVD   *City:   *State:   *DotLawn   MD   *Daytime Phone Number:   22222222   Extension:   *Email Address:   *act@saff.com   *Wydo you need an email address?                                                                                                    |                                                                  | Personal Information                       |                         |                        |                                      |          |
| 'Name:   'JASON   'First   Middle   'Last   Suffix      *Social Security Number (SSN):   52212355   'X00000000   Image: States   'More Information   *Country:   'United States   *Home Street Address:   6601 SECURITY BLVD   'City:   'State:   'City:   'State:   'Daytime Phone Number:   22222222   Extension:   'Email Address:   and Efgaard: com   Image: State:   'Email Address:   and Efgaard: com   Image: State:   Termail Address:   and Efgaard: com   (Cancel 4 Ext Number: (Cancel 4 Ext Number: (Cancel 4 Ext (Cancel 4 Ext (Cancel 4 Ext (Cancel 4 Ext (Cancel 4 Ext (Marcel 4 Ext (Marcel 4 Ext (Marcel 4 Ext (Marcel 4 Ext (Marcel 4 Ext (Marcel 4 Ext (Marcel 4 Ext (Marcel 4 Ext (Marcel 4 Ext (Marcel 4 Ext (Marcel 4 Ext (Marcel 4 Ext (Marcel 4 Ext (Marcel 4 Ext (Marcel 4 Ext (Marcel 4 Ext (Marcel 4                                                                                                    |                                                                  |                                            |                         |                        |                                      |          |
| JASON CORTEZZO   *First Middle   *Date of Birth:   10121981   mmddynyy   *Social Security Number (SSN):   52123456   XXXXXXXXX   *Social Security Number (SSN):   52123456   XXXXXXXXXX   *Oldrea Information   Personal Contact Information   *Country:   *United States   *Home Street Address:   *Goil SECURITY BLVD   *City:   *State:   *Optime Phone Number:   22222222   Extension:   *Email Address:   aadt@sadf.com   *Of Why do you need an email address?                                                                                                    |                                                                  | *Name:                                     |                         |                        |                                      |          |
| *First Middle *Last Suffix   *Date of Bith: *Initial Security Number (SSN): *Social Security Number (SSN): *Social Security Number (SSN): *Social Security Number (SSN): *Social Security Number (SSN): *Social Security Number (SSN): *Social Security Number (SSN): *Social Security Number (SSN): *Social Security Number (SSN): *Social Security Number (SSN): *Social Security Number (SSN): *Social Security Number (SSN): *Social Security Number (SSN): *Social Security Number (SSN): *Country: *United States *Country: *United States *Country: *United States *State: *Zip Code: Ext: *City: *State: *Zip Code: Ext: *City: *State: *Zip Code: Ext: *State: *Zip Code: *Ext: *State: *Zip Code: *Ext: *State: *Zip Code: *State: *State: *Zip Code: *State: *State: *Zip Code: *State: *State: *S                                                                                                    |                                                                  | JASON                                      |                         | CORTEZZO               |                                      |          |
| *Date of Birth:   10121981   10121981   10121981   10121981   252123456   20000000   101000000000   101000000000   1010000000000   1010000000000   10100000000000   10100000000000   101000000000000   101000000000000000000   10100000000000000000000000000   1010000000000000000000000000000000000                                                                                                    |                                                                  | *First Mid                                 | Idle                    | *Last                  | Suffix                               |          |
| 10121901         "Social Security Number (SSN):         522123456         XXXXXXXXXXXXXXXXXXXXXXXXXXXXXXXXXXXX                                                                                                    |                                                                  | *Date of Birth:                            |                         |                        |                                      |          |
| mmddyyyy   •Social Security Number (SSN):   522123456   xxxxxxxxxxxxxxxxxxxxxxxxxxxxxxxxxxxx                                                                                                    |                                                                  | 10121981                                   |                         |                        |                                      |          |
| Personal Contact Information     *Country:   United States   *Home Street Address:   6401 SECURITY BLVD   *City:   *State:   *City:   *State:   *City:   *State:   *City:   *State:   *City:   *State:   *City:   *State:   *City:   *State:   *City:   *State:   *City:   *State:   *Zip Code:   Ext:     *Daytime Phone Number:   222222222   Extension:     *Email Address:   asdf@adf.com   *Email Address:   asdf@adf.com   *Univ do you need an email address?     Next                                                                                                    |                                                                  | 522123456<br>XXXXXXXXX<br>More Information |                         |                        |                                      |          |
| Country:<br>United States<br>Home Street Address:<br>6601 SECURITY BLVD<br>City: State: "Zip Code: Ext:<br>NOODLANN<br>MD ↓ 21235<br>Daytime Phone Number:<br>2222222222 Extension:<br>Fax Number:<br>*Email Address:<br>acdf@acdf.com<br>Cancel 4 Exit<br>Next                                                                                                    |                                                                  | Personal Contact Info                      | rmation                 |                        |                                      |          |
| Country:         "Home Street Address:         6401 SECURITY BLVD         "City:       "State:       "Zip Code:       Ext:         "WOODLANN       MD       21235       Daytime Phone Number:         222222222       Extension:       Termail Address:         asdf@asdf.com       "Email Address:       asdf@asdf.com         Cancel & Exit       Next                                                                                                    |                                                                  | 10 t                                       |                         |                        |                                      |          |
| *Home States   *Home Street Address:   6401 SECURITY BLVD   *City:   *State:   *Daytime Phone Number:   222222222   Extension:   Fax Number:   *Email Address:   asdf@adf.com   *Email Address:   asdf@adf.com   *Orwine Address:   asdf@adf.com   *Email Address:   asdf@adf.com   *Email Address:                                                                                                    |                                                                  | Country.                                   |                         |                        |                                      |          |
| Folde Steel   Fold Steel   Fold Steel   State: *Zip Code:   Ext: NoodLAWN   MD 21235   *Daytime Phone Number:   222222222   Extension:   Fax Number:   *Email Address:   asdf@aadf.com   State:   *Email Address:   asdf@aadf.com   State:   *Concel & Exit                                                                                                    |                                                                  | Allema Street Addre                        |                         | •                      |                                      |          |
| City:       *State:       *Zip Code:       Ext:         WOODLAWN       MD       ✓       21235         *Daytime Phone Number:       222222222       Extension:         Z222222222       Extension:          Fax Number:           *Email Address:           asdf@asdf.com           Cancel & Exit       Next       Next                                                                                                    |                                                                  | 6401 SECURITY BLVD                         | 55.                     |                        |                                      |          |
| City:       *State:       *Zip Code:       Ext.:         WOODLAWN       MD       21235         *Daytime Phone Number:       222222222         222222222       Extension:         Fax Number:                                                                                                    |                                                                  | 6401 SECONIII BEVD                         |                         |                        |                                      |          |
| City:       State:       Zip Code:       Ext:         "Daytime Phone Number:       21235       222222222       Extension:                                                                                                    |                                                                  | 1011                                       |                         |                        | - /                                  |          |
| Column     HD     First       Cazzing Phone Number:     Cazzing Cancel & Exit         Fax Number:         *Email Address:         asdf@aadf.com         Cancel & Exit   Next                                                                                                    |                                                                  | City:                                      | State:                  | Zip Code:              | Ext.:                                |          |
| *Daytime Phone Number:         2222222222         Extension:         Fax Number:         *Email Address:         asdf@asdf.com         Image: Cancel & Exit                                                                                                    |                                                                  | WOODLAWN                                   | MD -                    | 21235                  |                                      |          |
| 222222222       Extension:         Fax Number:       *Email Address:         *Email Address:       asdf@asdf.com         @ Why do you need an email address?       Cancel & Exit         Cancel & Exit       Next                                                                                                    |                                                                  | *Daytime Phone No                          | umber:                  | _                      |                                      | $\sim$   |
| Fax Number:         *Email Address:         aadf@aadf.com         @ Why do you need an email address?         Cancel & Exit                                                                                                    |                                                                  | 222222222 Ext                              | ension:                 |                        |                                      | (        |
| "Email Address:         asdf@adf.com         Image: the state of the state of |                                                                  | Fax Number:                                |                         |                        |                                      |          |
| "Email Address:<br>asdf@asdf.com                                                                                                    |                                                                  |                                            |                         |                        |                                      |          |
| asdf@asdf.com<br>Why do you need an email address?<br>Cancel & Exit<br>Next                                                                                                    |                                                                  | *Email Address:                            |                         |                        |                                      |          |
| Cancel & Exit                                                                                                    |                                                                  | asdf@asdf.com                              |                         |                        |                                      |          |
| Cancel & Exit Next                                                                                                    |                                                                  | Why do you need an e                       | mail address?           |                        |                                      |          |
| Cancel & Exit Next                                                                                                    |                                                                  | Concert a Parti                            |                         |                        |                                      |          |
|                                                                                                    |                                                                  | Cancel & Exit                              |                         |                        |                                      | Next     |
|                                                                                                    | ATAT TO MARKING BOULDING WOULD                                   |                                            |                         |                        |                                      |          |

4. Enter password and KBA questions and answers, click next

| Social Security Online                                                                                                    | Business Services Online                                                                                                    |                                                                                                    |
|----------------------------------------------------------------------------------------------------|----------------------------------------------------------------------------------------------------|----------------------------------------------------------------------------------------------------|
| www.socialsecurity.gov                                                                                                    | BSO Welcome   BSO Information   Keyboard Navigation                                                                                                    | NEL D                                                                                                    |
| Online Services Availability <ul> <li>Monday-Friday: 5 AM - 1 AM ET</li> <li>Saturday: 5 AM - 11 PM ET</li> <li>Sunday: 8 AM - 11:30 PM ET</li> </ul> | Create a Login Account<br>Step 2: Create Your Password                                                                                                    | HELP                                                                                                    |
|                                                                                                    |                                                                                                    | Y                                                                                                    |
| Create an Account     Provide Information     Create Password     Review and Submit     Print User ID                                                 | Your password will be used to log in to online services; your User ID will be provided to you. Indicates required information Enter Password: Re-enter Password: | Your Password:<br>• Must contain exactly 8<br>characters<br>• Must contain only numbers and<br>letters<br>• Must contain at least 1 number<br>and 1 letter<br>• Is not case sensitive |
|                                                                                                    | Security Questions and Answers The security questions and answers you select will be used to validate your identity in case you forget your password.            |                                                                                                    |

5.

6. Review your information and click accept to the certification, press submit

| Social Security Online                                                                                                    | Business Services Online                                                                                                    |      |
|----------------------------------------------------------------------------------------------------|----------------------------------------------------------------------------------------------------|------|
| www.socialsecurity.gov                                                                                                    | BSO Welcome   BSO Information   Keyboard Mavigation                                                                                                    |      |
| Online Services Availability<br>• Monday-Friday: 5 AM - 1 AM ET<br>• Saturday: 5 AM - 11 PM ET<br>• Sunday: 6 AM - 11:30 PM ET | Create a Login Account<br>Step 3: Review & Submit                                                                                                    | HELP |
| Create an Account                                                                                                    | Please verify that the information you provided is correct                                                                                                    |      |
| 1. Provide Information     2. Create Password     3. Review and Submit                                                         | Prese venij una ne moninauli jud povoću i s Conect. Personal & Contact Information <u>Edit Personal Information</u>                                                                                                    |      |
| 4. Print User ID                                                                                                    | Name:         JASON CORTEZO           Date of Pint:         101/21941           SSN:         52.17.3456           Country:         United States                                                                                                    |      |
|                                                                                                    | Home Streek Address: 6401 SECURITY BLVD<br>City, State, Zip, WVOOLUWN, MD 2125<br>Daytime Phone (22) 222.2222<br>Number:                                                                                                    |      |
|                                                                                                    | Fax Number:<br>Email: asdf@asdf.com                                                                                                    |      |
|                                                                                                    | Security Questions and Answers Edit Security Information                                                                                                    |      |
|                                                                                                    | Question 1: WHAT IS THE NAME OF YOUR FIRST<br>NEPHEW?                                                                                                    |      |
|                                                                                                    | Answer 1: A<br>Question 2: WHAT IS THE NAME OF YOUR FIRST NIECE?                                                                                                    |      |
|                                                                                                    | Answer 2: A Question 3: WHAT IS THE MIDDLE NAME OF YOUR MOTHED 2:                                                                                                    |      |
|                                                                                                    | Answer 3: A                                                                                                    |      |
|                                                                                                    | FATHER?                                                                                                    |      |
|                                                                                                    | Question 5: IF YOU COULD PLAY ANY INSTRUMENT WHAT<br>WOULD IT BE?                                                                                                    |      |
|                                                                                                    | Answer 5: A                                                                                                    |      |
|                                                                                                    | User Certification for Online Services                                                                                                    |      |
|                                                                                                    | I understand that the Social Security Administration (SSA) will validate the information I provide<br>against the information in SSA's files.                                                                                                    |      |
|                                                                                                    | I certify that:                                                                                                    |      |
| (                                                                                                    | I understand that SSA may prevent me from using these services if SSA determines or<br>suspects there has been misure of the services.                                                                                                    |      |
|                                                                                                    | <ul> <li>I am asset that any person who knowingly and willingly makes any representation to<br/>failedy obtain information from Social Security records and/or intends to decease the Social<br/>Security Administration as to the true identity of an individual could be pursiled by a fine or<br/>imprisonment, or both.</li> </ul> |      |
|                                                                                                    | I am authorized to do business under this User ID.                                                                                                    |      |
|                                                                                                    | by cnecking the box below you certify that you have read, understand and agree to the<br>user certification of Business Services Online.                                                                                                    |      |
|                                                                                                    | V I Accept                                                                                                    |      |
|                                                                                                    | < Back Cancel & Exit Submit                                                                                                    |      |
| www.socialsecurity.gov                                                                                                    |                                                                                                    |      |

7. Note down your new user id, you can print a receipt if desired, and click next

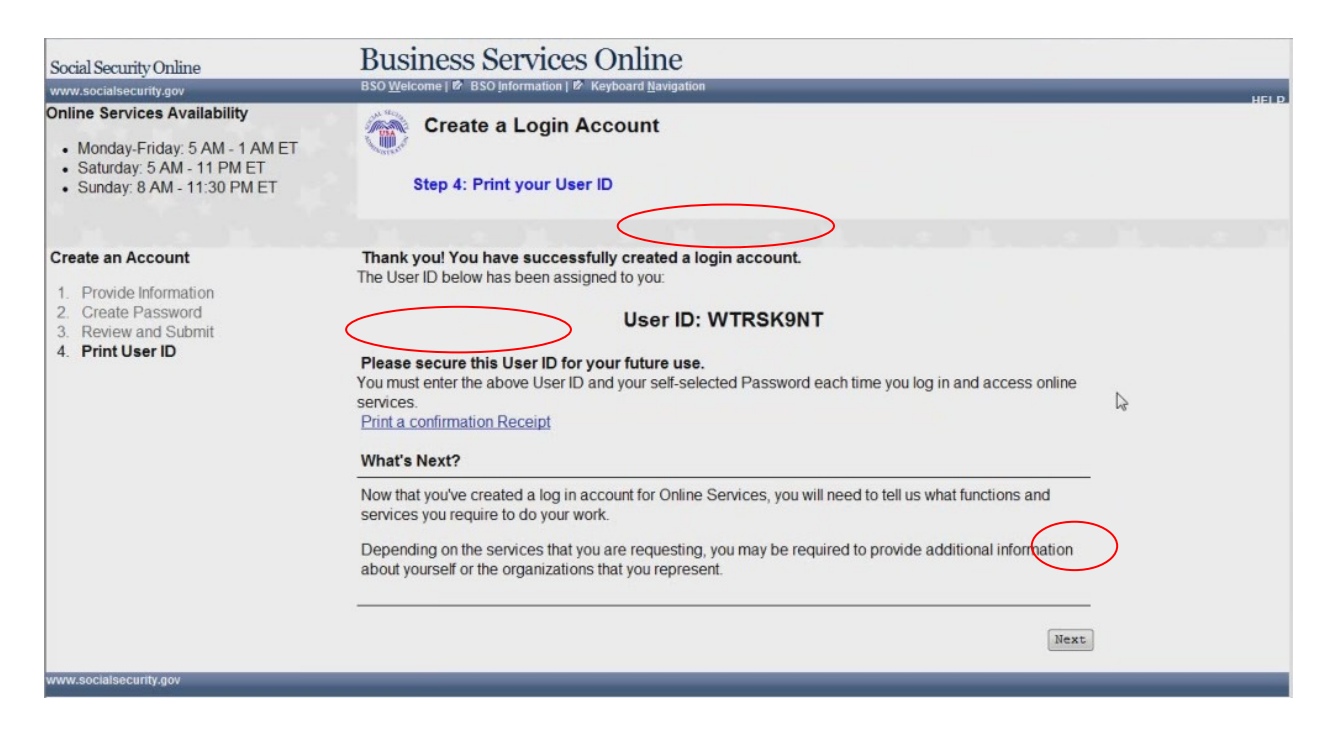

8. ARMENU no services

| Social Security Online                                                                                                    | Appointed Representative Services                                                                                                    | ^    |
|----------------------------------------------------------------------------------------------------|----------------------------------------------------------------------------------------------------|------|
| www.socialsecurity.gov                                                                                                    | Main Menu   Contact Us   BSO Information   Keyboard Navigation                                                                                                    | HELP |
| JOHN PUBLIC<br>Rep ID: ABCD9REPID<br>Log Out                                                                                                    | No Services Available<br>There are no services available for the option you selected.                                                                                                    |      |
| Main Menu<br>Manage Account<br>• <u>View/Edit Account Info</u><br>• <u>Change Password</u><br>• <u>Disable Account</u><br>Manage Services<br>• <u>View/Edit Services</u><br>• <u>View/Edit Services</u><br>• <u>View Pending Services</u><br>• <u>View Pending Services</u><br>• <u>Enter Activation Codes</u> | If you require additional assistance, please call 1-800-772-6270. For TDD/TTY call 1-800-325-<br>0778 Monday through Friday, 7:00 a.m. to 7:00 p.m. Eastern Time to speak with Employer<br>Customer Service personnel.<br>Main Menu |      |
| www.socialsecurity.gov                                                                                                    |                                                                                                    |      |
|                                                                                                    |                                                                                                    |      |

ARMENU only ARR

| Social Security Online                                                                                                    | Appointed Representative Services                                                                                                    |
|----------------------------------------------------------------------------------------------------|----------------------------------------------------------------------------------------------------|
| JOHN PUBLIC<br>Logout                                                                                                    | Appointed Representative Services - Main Menu                                                                                                    |
| Manage Account View / Edit Account Info Change Password Disable Account                                                      | You have access to the following functions:<br>Internet Registration for Appointed Representative Services is currently unavailable while we improve the online<br>registration process. Please complete the paper form SSA-1699 to register for services, including Direct Pay, and<br>fax it to (570) 270-7307. |
| Manage Services<br>• View / Edit Services<br>• Request New Services<br>• View Pending Services<br>• Enter Activation Code(s) | View or update your registration information, including your business affiliations, business contact information, payment information, and more.                                                                                                    |
| www. <u>s</u> ocialsecurity.gov                                                                                              |                                                                                                    |

#### ARMENU EFR and ARR roles

| unwage         Tenter 1         Control (1/2)         Control (1/2) <thcontrol (1="" 2)<="" th="">         Control (1/2)</thcontrol>                                                                                                    | Social Security Online                                                                               | Appointed Representative Services                                                                                                    |
|----------------------------------------------------------------------------------------------------|----------------------------------------------------------------------------------------------------|----------------------------------------------------------------------------------------------------|
| JOHN PUBIC<br>Report ADDRYFT       Image: An addression of the post of the post of the po | www.socialsecurity.gov                                                                               | Main Menu   Contact Us   Keyboard Navigation                                                                                                    |
| Manage Account <ul> <li>• Wary Edit Account in the Change Passed</li> <li>• Disable Account</li> </ul> Electronic Records Express (ERE) <ul> <li>Electronic Records Express Will provide you access to your authofized services, such as:             <ul> <li>• Disable Account</li> </ul> <ul> <li>• Disable Account</li> </ul> <ul> <li>• Disable Account</li> <li>• Disable Account</li> <li>• Disable Account</li> <li>• Disable Account</li> <li>• Disable Account</li> <li>• Cases Claimant's Electronic Folder</li> <li>• Sender Revises</li> <li>• There Activation Codels</li> <li>• There Activation Codels</li> <li>• Internet Registration for Appointed Representative Services is currently unavailable while we improve the online registration process. Please complete the paper form SSA-1699 to register for services, including Direct Pay, and fax it to (570) 270-7307.</li> <li>• Wer update your registration information, including your business affiliatons, business contact information, payment information, and more.</li> <li>• Wer update your registration information, including your business affiliatons, business contact information, payment information, and more.</li> <li>• Wer verification were update your registration information, including your business affiliatons during the payment information, payment information, payment information, and more.</li> </ul> </li> </ul>                                                                                                    | JOHN PUBLIC<br>RepID: ABCD9REPID<br>Logout                                                           | Appointed Representative Services - Main Menu You have access to the following functions:                                                                                                    |
| Manage Services       • View / Edit Services         • Yiew Pendina Services       • Communication Utility         • Terter Activation Code(s)       Internet Registration for Appointed Representative Services is currently unavailable while we improve the online registration process. Please complete the paper form SSA-1699 to register for services, including Direct Pay, and fax it to (570) 270-7307.         View or update your registration information, including your business affiliations, business contact information, payment information, and more.                                                                                                    | Manage Account Uiew / Edit Account Info Change Password Disable Account                              | Electronic Records Express (ERE)<br>Electronic Records Express will provide you access to your authorized services, such as:<br>• Access Claimant's Electronic Folder                                                                                                    |
| <ul> <li>Yiew / Edit Services</li> <li>Request New Services</li> <li>Enter Activation Code(s)</li> </ul> Internet Registration for Appointed Representative Services is currently unavailable while we improve the online registration process. Please complete the paper form SSA-1699 to register for services, including Direct Pay, and ax it to (570) 270-7307. We or update your registration information, including your business affiliations, business contact information, payment information, and more.                                                                                                    | Manage Services                                                                                      | Send Response for Individual Case     Computer Section Little                                                                                                    |
| www.socialsecurity.gov                                                                                                    | View / Edit Services     View / Edit Services     View Pending Services     Enter Activation Code(s) | Communication Utility Internet Registration for Appointed Representative Services is currently unavailable while we improve the online registration process. Please complete the paper form SSA-1699 to register for services, including Direct Pay, and fax it to (570) 270-7307. View or update your registration information, including your business affiliations, business contact information, payment information, and more. |
|                                                                                                    | www.socialsecurity.gov                                                                               |                                                                                                    |

### Enter code activation

| Social Security Online                                                                                                    | Appointed Representative Services                                                                                                    | * |
|----------------------------------------------------------------------------------------------------|----------------------------------------------------------------------------------------------------|---|
| www.socialsecurity.gov                                                                                                    | Main Menu   Contact Us   BSO Information   Keyboard Navigation HELP                                                                                                    |   |
| JOHN PUBLIC                                                                                                    | Enter Activation Code(s)                                                                                                    |   |
| Main Menu<br>Manage Account<br>• View/Edit Account Info<br>• Change Password<br>• Disable Account<br>Manage Services<br>• View/Edit Services<br>• Request New Services<br>• View Pending Services<br>• Enter Activation Codes | Enter the activation code for any service(s) for which you have requested access and have received an activation code.  Enter Activation Code: Cancel Cancel Activate Service(s) |   |
| Enter Activation Codes  www.socialsecurity.gov                                                                                                    |                                                                                                    |   |

#### Enter activation confirmation

| Social Security Online                                                                             | Appointed Representative Services                                      |        |
|----------------------------------------------------------------------------------------------------|------------------------------------------------------------------------|--------|
| www.socialsecurity.gov                                                                             | Main Menu   Contact Us 🖻   BSO Information   Keyboard Navigation       | HELP 🕏 |
| JOHN PUBLIC<br>Log Out                                                                             | Enter Activation Code(s) - Confirmation                                |        |
| Main Menu                                                                                          | You have successfully activated Appointed Representative Registration. |        |
| Manage Account                                                                                     | The service(s) listed are now available from the Main Menu.            |        |
| <u>View/Edit Account Info</u> <u>Change Password</u> Disable Account                               | Go to the Main Menu                                                    |        |
| Manage Services                                                                                    |                                                                        |        |
| <u>View/Edit Services</u> Request New Services <u>View Pending Services</u> Enter Activation Codes |                                                                        |        |
| www.socialsecurity.gov                                                                             |                                                                        |        |

No service available

| Social Security Online                                                                                                    | Appointed Representative Services                                                                                                    | <u>۸</u> |
|----------------------------------------------------------------------------------------------------|----------------------------------------------------------------------------------------------------|----------|
| www.socialsecurity.gov                                                                                                    | Main Menu   Contact Us   BSO Information   Keyboard Navigation                                                                                                    | HELP     |
| JOHN PUBLIC<br>Rep ID: ABCD9REPID<br>Log Out                                                                                                    | No Services Available<br>There are no services available for the option you selected.                                                                                                    |          |
| Main Menu<br>Manage Account<br>• View/Edit Account Info<br>• Change Password<br>• Disable Account<br>Manage Services<br>• View/Edit Senices<br>• Request New Senices<br>• View Pending Senices<br>• Enter Activation Codes | If you require additional assistance, please call 1-800-772-6270. For TDD/TTY call 1-800-325-<br>0778 Monday through Friday, 7:00 a.m. to 7:00 p.m. Eastern Time to speak with Employer<br>Customer Service personnel.<br>Main Menu |          |
| www.socialsecurity.gov                                                                                                    |                                                                                                    |          |
|                                                                                                    |                                                                                                    |          |